# m s -Pro management さぁ プロマネを使ってみましょう。

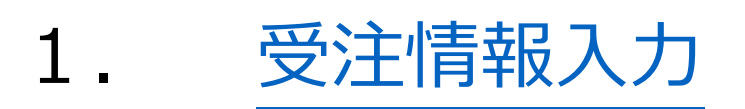

- 2. 受注自動入力ツール
- 3. 工程スケジューリング
- 4. 機能取扱説明書

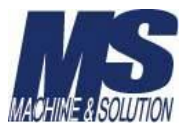

# さぁ、実際に受注情報を登録してみましょう。

ここからの作業は、前準備編のマスター登録で、必須となっているものが登録されている必要があります。

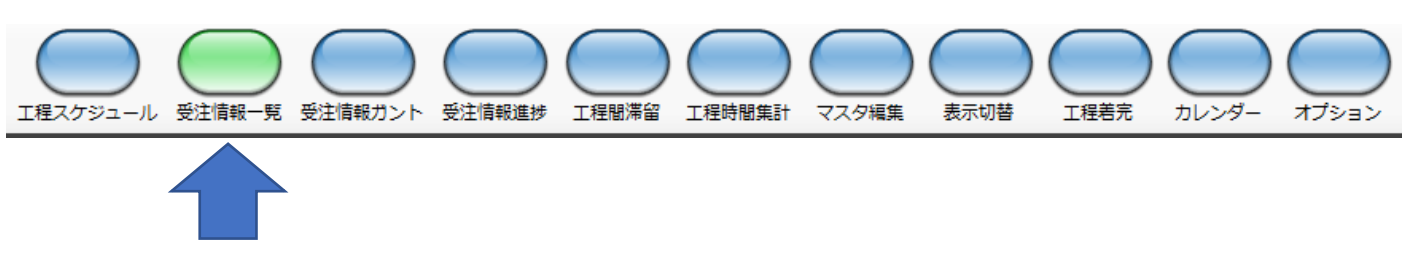

#### 受注情報は、受注情報一覧ボタンから行います。

#### 受注情報一覧ボタンをクリックすると下記の画面に切り替わります。

| - 検索条件 —————     |              |                      |        |            |         |     |            |            |      | 受注情報入力 | CSV読込 |
|------------------|--------------|----------------------|--------|------------|---------|-----|------------|------------|------|--------|-------|
| 受注番号             |              | ■ 納期 2019年 4月18日 🛛 - |        | 検索         |         |     |            |            |      |        |       |
|                  | Ý            | 取引先                  | 完了区分 💈 | 院了 🗸       |         |     |            |            |      | 受注情報編集 | 受注情報削 |
|                  |              |                      |        | 11.00      |         |     |            |            |      |        |       |
| 受注番号             | 製番           | 取引先                  | 数量     | 納期         | 納期オフセット | 状態  | 登録日付       | 着手日付       | 完了日付 |        |       |
| MS1002121A-3     | E-123-P-1236 | 取引先3                 |        |            |         | 作業中 |            | 2019/02/22 |      |        |       |
| MS1002121A-4     | E-123-P-1237 | 取引先 1                | 4      | 2019/01/23 | 0       | 未着手 | 2019/01/16 |            |      |        |       |
| MS1002121A-6     | E-123-P-1239 | 取引先 3                | 6      | 2019/01/23 | 0       | 未着手 | 2019/01/16 |            |      |        |       |
| MS1002121A-7     | E-123-P-1235 | 取引先 1                | 7      | 2019/01/24 | 0       | 未着手 | 2019/01/16 |            |      |        |       |
| MS1002121A-8     | E-123-P-1235 | 取引先 2                | 1      | 2019/01/24 | 0       | 未着手 | 2019/01/16 |            |      |        |       |
| MS1002121A-9     | E-123-P-1236 | 取引先 3                | 9      | 2019/04/25 | 0       | 未着手 | 2019/04/17 |            |      |        |       |
| 222              | E-123-P-1238 | 取引先 2                | 5      | 2019/01/31 | 0       | 未着手 | 2019/01/19 |            |      |        |       |
| MS-11111         | E-123-P-1235 | 取引先 1                | 5      | 2019/02/10 | 0       | 未着手 | 0001/01/01 |            |      |        |       |
| MS-11112         | E-123-P-1235 | 取引先 1                | 5      | 2019/02/10 | 0       | 未着手 | 0001/01/01 |            |      |        |       |
| MS20190205181022 | E-123-P-1235 | 取引先 2                | 5      | 2019/02/05 | 0       | 未着手 | 2019/02/05 |            |      |        |       |
| 333333           | E-123-P-1239 | 取引先 1                | 10     | 2019/02/05 | 0       | 未着手 | 2019/02/05 |            |      |        |       |
| MS-11113         | E-123-P-1235 | 取引先 1                | 5      | 2019/02/10 | 0       | 未着手 | 0001/01/01 |            |      |        |       |

#### それでは 新規で受注情報を入力してみましょう。

手動で受注情報を入力する場合は、「受注情報入力」ボタンをクリックします。

| 🖷 受注情報) | 入力      |        |         |      |      |          |            |        |              | × |
|---------|---------|--------|---------|------|------|----------|------------|--------|--------------|---|
| 受注番号    |         |        |         |      |      |          |            |        |              |   |
| 製番      |         |        | ~       |      |      |          |            |        |              |   |
| 取引先     |         |        | ~       |      |      |          |            |        |              |   |
| 数量      |         | 1 -    |         |      |      |          |            |        |              |   |
| 納期      | 2019年 4 | 月18日 💵 | 納期オフセット | 0    |      |          |            | 登録製番構成 | <b>パタ</b> ーン |   |
|         |         |        |         |      |      |          |            |        |              |   |
| 工程を選    | 観沢してくださ | 567.   |         |      |      |          | 工程一覧       |        |              |   |
| No      | コード     | 工程名称   |         | 段取時間 | 加工時間 | 追加       | 全て         |        |              | ~ |
|         |         |        |         |      |      | 全工程追加    | □−ド        | 工程名称   |              | ^ |
|         |         |        |         |      |      |          | 1          | 切断機    |              |   |
|         |         |        |         |      |      | 削除       | 3          | マシニング  | 加工②          |   |
|         |         |        |         |      |      |          | 4          | NC旋盤加口 | E (S)        |   |
|         |         |        |         |      |      |          | 5          | NC旋盤加口 | E2           |   |
|         |         |        |         |      |      | <b>•</b> | 6          | 5面加工①  |              |   |
|         |         |        |         |      |      |          | 7          | 5面加工②  |              |   |
|         |         |        |         |      |      | 全クリア     | 8          | 研磨加工(  | 平)           |   |
|         |         |        |         |      |      |          | 9          | 汎用旋盤加  | I            |   |
|         |         |        |         |      |      |          | 10         | 焼き入れ   |              | ~ |
|         |         |        |         |      |      |          | <b>+</b> † | ッンセル   | ОК           |   |

#### 受注番号

受注番号は、他の受注の受注番号と同じ番号とならないようにして下さい。

同じ番号が入力された場合、下記のメッセージが表示されますので、異なる番号に変更してください。

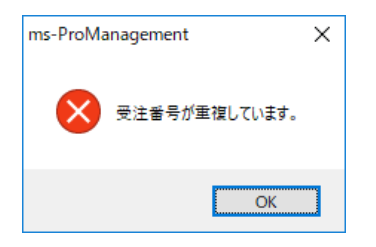

#### 製番

製番マスタで登録してある製番に関しては、ドロップダウンリストから選択することができます。

| 製番          | E-123-P-1234 | ~ |
|-------------|--------------|---|
| 取引先         | E-123-P-1234 |   |
| 10 3120     | E-123-P-1235 | ٦ |
| 数量          | E-123-P-1236 |   |
| <b>《市世日</b> | E-123-P-1237 |   |
| 利引来引        | E-123-P-1238 |   |
| -           | E-123-P-1239 |   |

製番マスタに登録されていない品番を入力した場合は、登録時に下記のダイアログが表示されます。

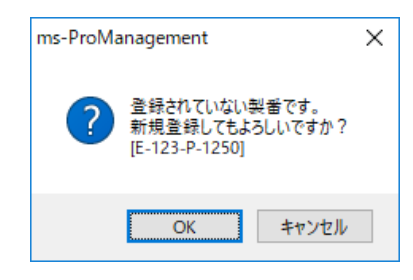

製番マスタに登録してもいい場合は「OK」ボタンを。入力しなおす場合はキャンセルボタンをクリックしてく ださい。

#### 取引先

取引先マスタで登録してある取引先に関しては、ドロップダウンリストから選択することができます。

| 取引先 | 取引先1 | ~ |
|-----|------|---|
| 数量  | 取引先1 |   |
| XA  | 取引先2 |   |
| 納期  | 取引先3 |   |
|     | 取引先4 |   |

取引先マスタに登録されていない取引先名を入力した場合は、登録時に下記のダイアログが表示されます。

取引先マスタに登録してもいい場合は「OK」ボタンを。入力しなおす場合はキャンセルボタンをクリックして ください。

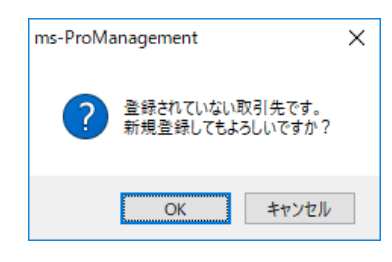

#### 数量

受注した製品の個数を入力します。

#### 納期

受注品の完成納期を設定します。入力ボックス右端の図をクリックすすことで、カレンダーを表示して選択する こともできます

| 納期    |   | 201 | 2019年 4月18日 💵 |     |       |        |     |    |  |  |  |  |
|-------|---|-----|---------------|-----|-------|--------|-----|----|--|--|--|--|
| ,     |   | 4   |               | 20  | 19年4  | 归      |     | •  |  |  |  |  |
|       |   | B   | 月             | 火   | 水     | 木      | 숲   | ±  |  |  |  |  |
| 工程を追  | 劉 | 31  | 1             | 2   | 3     | 4      | 5   | 6  |  |  |  |  |
|       |   | 7   | 8             | 9   | 10    | 11     | 12  | 13 |  |  |  |  |
| ll No | - | 14  | 15            | 16  | 17    | 18     | 19  | 20 |  |  |  |  |
|       | _ | 21  | 22            | 23  | 24    | 25     | 26  | 27 |  |  |  |  |
| 1     | 1 | 28  | 29            | 30  | 1     | 2      | 3   | 4  |  |  |  |  |
| -     | - | 5   | 6             | 7   | 8     | 9      | 10  | 11 |  |  |  |  |
|       |   |     |               | ]今[ | 3: 20 | 19/04/ | /18 |    |  |  |  |  |

#### 納期オフセット

受注した納期に対し、完成日時を納期オフセット入力値分、前倒しで内部処理を行います。

(4月15日納期で、オフセットを2とした場合、内部処理は4月13日を納期として処理を行います) 製番マスタで登録された品番をドロップダウンリストから選択した場合、製番マスタで登録した数値が 引き継がれます。またこの画面で変更することもできます。

#### 登録製番構成パターン

このボタンを押すと、製番工程パターンで登録してあれば下記のダイアログが表示されます。

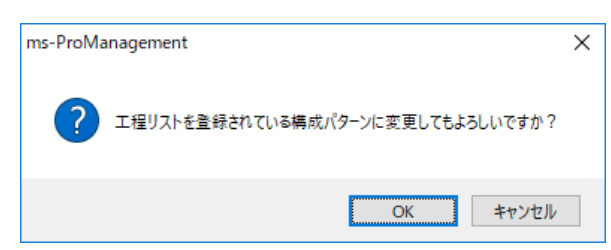

OK ボタンをクリックすると、製番工程パターンで登録した内容が工程フィールドに自動挿入されます。 挿入後、工程一覧から工程の追加・削除・並び替え・全クリアの操作をすることもできます。 また、段取時間・加工時間の変更をすることも可能です。

工程一覧にある「全て」をクリックすることで、基本工程パターンで登録した工程パターンを選択することもで きます。

| 工程一覧  |           |          |  |
|-------|-----------|----------|--|
| 全て    |           | ~        |  |
| 全て    |           |          |  |
| パターン1 |           |          |  |
| パターン2 | 2         |          |  |
| パターン3 | 1         |          |  |
| 4     | NC旋盤加工(S) |          |  |
| 5     | NC旋盤加工②   |          |  |
| 6     | 5面加工①     |          |  |
| 7     | 5面加工②     |          |  |
| 8     | 研磨加工(平)   |          |  |
| 9     | 汎用旋盤加工    |          |  |
| 10    | 焼き入れ      | <b>v</b> |  |

上記必要項目の入力が出来ましたら、「OK」ボタンを押すと、受注情報が追加登録されます。

#### CSV 読込み

「プロマネ用受注情報入力ツール.xlsm」を使用して作成した受注リストから受注一括入力を行います。 「CSV 読込み」ボタンをクリックすると、ファイル選択画面が開きます。

「プロマネ用受注情報入力ツール.xlsm」から出力した.csv ファイルを選択することで、自動で受注情報の 入力を行うことができます。

#### 受注情報編集

受注番号を選択し、このボタンを押すことで、受注内容の編集をすることができます。 受注番号をダブルクリックすることでも、同様の編集画面を表示させることができます。 工程スケジュールですでに、工程の割付が行われている場合は、工程部分がグレーアウトし、 変更できないようになっています。

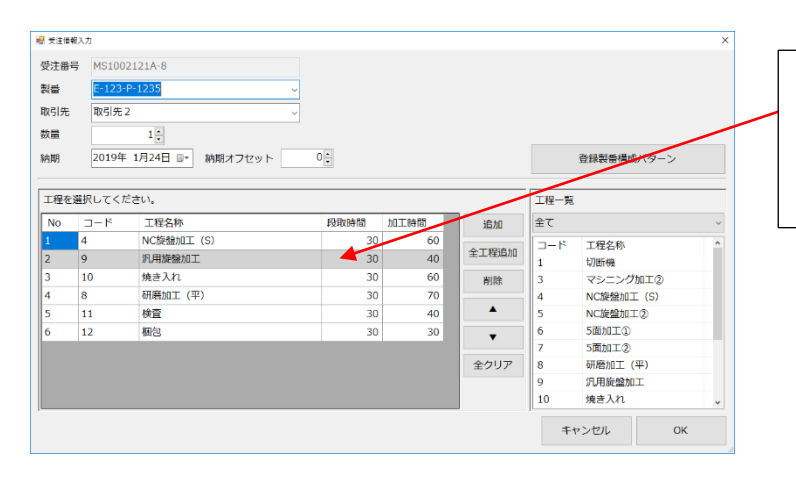

このフィールドの背景がグレーの工程 については、すでに工程割付が行われ ているため変更ができません

#### 受注情報削除

選択した受注内容を削除します。

SHIFT キー+クリックまたは CTRL+クリックにより、複数の受注内容をまとめて削除することが できます。

#### 受注内容の検索条件

受注番号・納期・製番・取引先・完了区分で、表示する受注内容の絞り込みができます。 絞り込みしたい内容を登録し、検索ボタンを押すことで、条件に合致する受注番号が表示されます。

受注情報の入力はできましたか?

さぁ、次は受注情報に基づいて、工程スケジュール画面で工程の入力を行いましょう。

表紙ページに戻ります

# 受注情報自動入力ツールの説明をいたします。

ファイル名 「プロマネ用受注情報入力ツール.xlsm」 起動時にマクロを有効にしてください。

表紙ページに戻ります

さぁ、入力した受注情報の工程スケジューリングを行いましょう

受注内容の加工工程割付は、工程スケジュールボタンを押して行います。

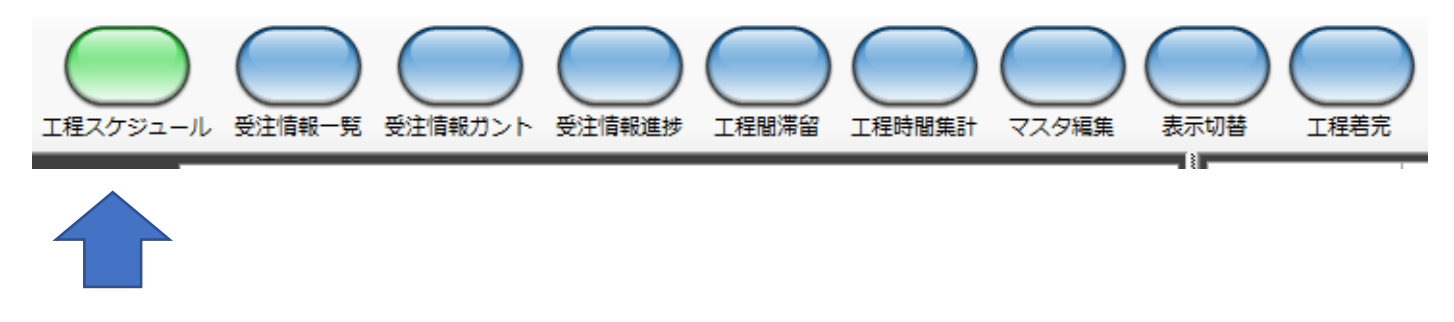

### 工程スケジュール画面は「ms-ProManagement(プロマネ)」のメイン画面です。

|                           | <u>登</u>      | 録され、          | ている         | 5 受注情      | 報の- | 一覧    | です。       |               | /              |         | Ę      | 注注     | 情幸         | 長の-    | 一覧    | で遺  | 選択  | (さ)   | h7  | くい  | <b>い</b> る。 | 工利                                                                                                    | 呈信      | <b>青</b> 幸反 | で       | ま。     |     |
|---------------------------|---------------|---------------|-------------|------------|-----|-------|-----------|---------------|----------------|---------|--------|--------|------------|--------|-------|-----|-----|-------|-----|-----|-------------|----------------------------------------------------------------------------------------------------|---------|-------------|---------|--------|-----|
| 受注番号                      |               |               |             |            |     |       | 順番        | 1             | 2              | 3       |        | 4      | 5          | 6      | 7     |     | 8   | 9     | 10  | )   | 11          | 12                                                                                                    | 2       | 13          | 14      | 1      | 5   |
|                           |               |               |             |            |     | ~     | 工程名称      | <b>ব্যা</b> ত | 施盤の            | 5面0     | ,      | 売入れ    | 研磨平        | 検査     | 梱包    |     |     |       | Ú.  |     |             | ( in the second second s |         |             |         |        |     |
| 取引先                       | $\rightarrow$ |               |             |            |     | ~     | PORTAGIN  | 60            | 30             | 120     | )      | 30     | 30         | 30     | 30    |     |     |       |     |     |             |                                                                                                    |         |             |         |        |     |
| ■ 納胡 201                  | 19年 4月        | 19 <b>日</b> 🔤 |             |            |     |       | 日付        | 120           | 60             | 120     | 0      | 50     | 60         | 60     | 30    |     |     |       |     |     |             | +                                                                                                    |         |             |         |        |     |
| ■ 矛盾データの                  | のみ表示          |               |             |            | リア  | 検索    | 全工程セット    | IJ            | 程クリ:           | P       | 更      | 新      | I É        | 動更新    |       |     |     |       |     |     |             | 日別                                                                                                    | キャバ     | 清報          | 日別      | 割付詳細   | 情報  |
|                           |               | a ma          | 取引先         | 約期         | 27  | 12.5K | 範囲指定 2019 | 年 1月          | 1日 🗉           | - ~     | 2019年  | ■ 4月30 | _<br>)日 @- | 指定範    | 囲セット  |     | 1   |       | 2   |     |             | 3                                                                                                    |         | 4           |         | 5      |     |
| MS100212                  | 21A-3         | E-123-P-1236  | 取引先3        | 2019/01/22 | 3   |       | 工程番号      | 01            | 02             | 03      | 04     | 05     | 06         | 07 08  | 09    | 10  | 11  | 12    | 13  | 14  | 15          |                                                                                                    | _       |             |         |        | -   |
| <br><mark>MS100212</mark> | 21A-4         | E-123-P-1237  | 取引先1        | 2019/01/23 | 4   |       | 工程一時置場    | }             |                |         | -      |        |            |        |       |     |     | -     |     |     |             |                                                                                                    |         |             | _       |        |     |
| MS100212                  | 21A-7         | E-123-P-1235  | 取引先1        | 2019/01/04 | 7   |       |           | 10年           | 018            |         |        |        |            |        |       |     |     |       |     |     |             |                                                                                                    |         |             |         |        | _   |
| MS100212                  | 21A-8         | E-123-P-1235  | 取引先2        | 2019/01/24 | 1   |       | 椪袄名称      | 06F           | -01/4<br>1 07F | 1 08FI  | 09H    | 10H    | 11H        | 12H 13 | H 14H | 15H | 16H | 17H   | 18H | 19H | 20H         | 21H                                                                                                    | 22H     | 23H         | 24H     | 25FI 2 | 6H  |
| MS100212                  | 21A-9         | E-123-P+1236  | 取引先 3 取引失 1 | 2019/04/25 | 9   |       | 1.TUEF##  |               |                |         | 切断機    | 1      |            |        |       | 1   | 切断機 |       |     |     |             |                                                                                                    |         | <u></u>     |         | 切出所根料  |     |
| MS-11112                  |               | E-123-P-1235  | 取引先1        | 2019/02/10 | 5   |       | MV60MC    |               |                |         |        |        |            |        | -     |     |     |       |     |     |             | -                                                                                                    |         |             |         |        | -   |
| MS-11113                  |               | E-123-P-1235  | 取引先1        | 2019/02/10 | 5   |       | MVOOMC    |               | _              | _       | _      |        |            |        | _     | _   | _   |       |     |     |             |                                                                                                    |         |             |         |        | _   |
| MS-11115                  |               | E-123-P-1235  | 取引先 1       | 2019/02/10 | 5   |       | PVC       |               |                |         |        |        |            |        |       |     |     | 1-41- |     |     |             |                                                                                                    | AD COME |             |         |        | _   |
| MS-11116                  |               | E-123-P-1235  | 取引先1        | 2019/02/10 | 5   |       | MML10     |               |                |         | 1      |        |            |        |       |     |     | REARS |     |     |             |                                                                                                    | 汎用版     |             |         |        |     |
| MS-20190                  | 207-A1        | E-123-P-1235  | 取引先1        | 2019/02/08 | 1   |       | MML30     |               |                |         |        | 5面②    |            |        |       |     |     | 汎用旋   |     |     |             |                                                                                                    |         |             |         |        |     |
| MS-20190                  | 207-A3        | E-123-P-1235  | 取引先1        | 2019/02/19 | 1   |       | MVR30     |               |                | 1       |        |        |            |        |       |     |     |       |     |     |             |                                                                                                    |         |             |         |        |     |
|                           |               |               |             |            |     |       | MRB45     |               |                |         |        | Sut>   | 1          |        |       |     |     |       |     |     |             |                                                                                                    |         | -           | -       |        | -   |
|                           |               |               |             |            |     |       | PSG1020DX | (             |                | /       |        | 旋盤S    |            |        |       |     |     |       |     |     |             |                                                                                                    |         |             | -       |        | -   |
|                           |               |               |             |            |     |       | MAL1200   |               | 1              |         |        |        |            |        |       |     |     | 焼入れ   |     |     |             |                                                                                                    |         |             |         |        | -   |
|                           |               |               |             |            |     |       | 真空炉       |               | /              |         |        |        |            |        |       |     |     | 検査    |     |     |             |                                                                                                    |         |             |         |        | -   |
|                           |               |               |             |            |     |       | 検査        | 1             | -              |         |        | 検査     |            |        |       |     |     |       | 梱包  |     |             |                                                                                                    |         |             |         |        |     |
|                           |               |               |             |            |     |       | 梱包        |               |                |         |        |        |            |        |       |     |     |       | 梱包  |     |             |                                                                                                    |         |             |         |        | _   |
|                           |               |               |             |            |     |       | TEST01    | /             |                |         |        |        |            |        |       |     |     |       |     |     |             |                                                                                                    |         |             |         |        | _   |
|                           |               |               |             |            |     |       | TEST02    |               |                |         |        |        |            |        |       |     |     |       |     |     |             |                                                                                                    |         |             |         |        |     |
| て畑白鉄市石                    | +             |               |             |            |     |       |           | <<br>*        | *7             | - 92103 |        | Pot    | 始去主        | =+7    | _     |     |     |       |     |     |             |                                                                                                    | er D L  | L DOT       |         | 10.20  | >   |
| 工程目動割付                    |               |               |             | 200.04     |     |       | ■全ての家注情   | 服を衣示          | 98             | 選択      | 史)上1前4 | 取り工档   | 脉を衣        | 不9 る   |       |     |     |       |     |     |             | 史                                                                                                    | 新日付     | 1 2019      | 9704/19 | 10:30: | 49] |
|                           | 上程君中          |               |             | アル選化       |     |       |           |               |                |         |        |        |            |        |       |     |     |       |     |     |             |                                                                                                    |         |             |         |        |     |

スケジュールされている工程をガントチャートに表示します。

それでは、実際に工程をガントチャートに割付けてみましょう。

#### 工程の割付

最初に手動にて工程を割り付ける操作を説明します。

受注情報の一覧から、工程を割付けたい受注番号をクリックします。 工程情報エリアに受注情報入力で登録した工程内容が表示されます。

| 順番   | 1   | 2   | 3    | 4   | 5   | 6  | 7  | 8 | 9 | 10 | 11 | 12 | 13 | 14 | 15 |
|------|-----|-----|------|-----|-----|----|----|---|---|----|----|----|----|----|----|
| 工程名称 | マ加② | 旋盤② | 5面①  | 焼入れ | 研磨平 | 検査 | 梱包 |   |   |    |    |    |    |    |    |
| 段取時間 | 60  | 30  | 120  | 30  | 30  | 30 | 30 |   |   |    |    |    |    |    |    |
| 加工時間 | 120 | 60  | 1200 | 50  | 60  | 60 | 30 |   |   |    |    |    |    |    |    |
| 日付   |     |     |      |     |     |    |    |   |   |    |    |    |    |    |    |

背景が水色の部分が割付けられていたに工程を表しています。

水色の部分をクリックすることで、工程一時置場に工程ピースが置かれ、背景がグレーに変わります。

| 順番      | 1     |      | 2    | 3    |     | 4      | 5    | 6   |    | 7   |    | -         |
|---------|-------|------|------|------|-----|--------|------|-----|----|-----|----|-----------|
| 工程名称    | マ加②   |      | 旋盤②  | 5面①  |     | 焼入れ    | 研磨平  | 検査  | M  | 梱包  |    |           |
| 段取時間    | 60    |      | 30   | 120  |     | 30     | 30   | 30  | )  | 30  |    | -         |
| 加工時間    | 120   |      | 60   | 1200 | )   | 50     | 60   | 60  |    |     |    |           |
| 日付      |       |      |      |      |     | クリッ    | っした  | 工程  | が、 | 工程- | 一時 | 置場に移動します。 |
| 全工程セッ   | ۲ I   | ŧ    | 程クリア |      |     | 更新     | ■自動  | 助更新 |    |     |    |           |
| 範囲指定 20 | 19年 1 | .月   | 1日 🖃 | ~ 2  | 201 | 9年 4月3 | 0日   | 指定  | 範囲 | セット | Γ  |           |
| 工程番号    | C     | )1   | 02   | 03   | 04  | 05     | 06 0 | 70  | 8  | 09  | 10 |           |
| 工程一時置   | 锡     | 7000 |      | 5面①  |     |        |      |     |    |     |    | _         |

全行程セットボタンをクリックすることで、すべての工程を一度に工程一時置場に移動することもできます。

工程クリアボタンをクリックすると下記のダイアログボックスが表示され、配置した工程をキャンセル できます。

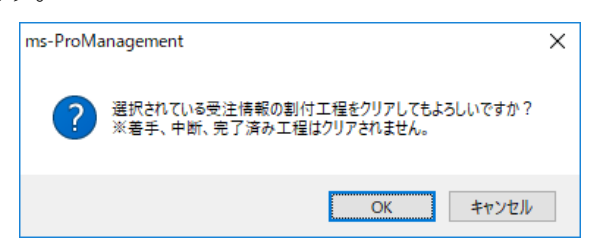

また、工程一時置場にあるピースはマウスで工程一時置場内でドラッグすることで、キャンセルすることも 可能です。 次に、工程一時置場にあるピースを、下のガントチャートにドラッグすることで配置を行っていきます。

| 順番      | 1        | 2     | 3                     | 4              | 5            | 6      | 7     |               |
|---------|----------|-------|-----------------------|----------------|--------------|--------|-------|---------------|
| 工程名称    | 37加2     | 旋盤②   | 5面①                   | 焼入れ            | 研磨平          | 検査     | 梱包    |               |
| 段取時間    | 60       | 30    | 120                   | 30             | 30           | 30     | 30    |               |
| 加工時間    | 120      | 60    | 1200                  | 50             | 60           | 60     | 30    |               |
| 日付 (1)  | 19/01/07 |       |                       |                |              |        |       |               |
| 全工程セッ   | F 1      | [程クリア | Ŧ                     | 新              | ■ 自動更新       | ŕ      |       |               |
| 範囲指定 20 | )19年 1月  | 1⊟ ,  | ~ <mark>2019</mark> 4 | <b>≢ 4</b> / ① |              | 丁程を    | クリッ   | ックト キオ        |
| 工程番号    | 01       | 02 0  | 3 04                  | 05             | / <u>1</u> ~ | /二/主 で | / / / |               |
| 工程一時置   | 闘場       | 4     |                       | 2              | 工程-          | -時置場   | に工程   | 呈ピースが移動します。   |
|         | 1.0      |       |                       | 3              | マウス          | 、でピー   | スをト   | 、ラッグ&ドロップします。 |
| 機械名称    | 19       |       |                       |                |              |        |       |               |
|         | 01       |       | 3日 04日                | <u>    (4)</u> | 配置し          | ~た加工   | 日が拒   | 軍人されます。       |
| 切断機     |          |       | $\mathbf{X}$          |                |              |        |       |               |
| MV60M   | с        |       |                       |                |              |        |       |               |
| PVC     |          |       |                       |                |              |        |       |               |
| MML10   | )        |       |                       |                |              |        |       |               |
| MML30   | )        |       |                       |                | 2            |        |       |               |
| MVR30   | )        |       |                       |                | <u>2002</u>  |        |       |               |

工程ピースをガントチャートの加工を行う機械と日時の部分にドラッグ&ドロップすることで、 工程情報の日付のセルに日付が挿入されます。

また、工程ピースを加工工程順とは前後するようにピースを置いた場合、下記のようなダイアログが 表示されます

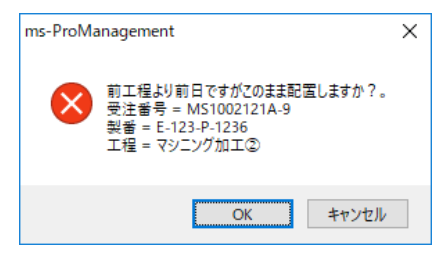

このような場合でも、OK ボタンを押すことで、配置することは可能です。工程順とは矛盾していますので、 受注情報エリアの「矛盾データーのみ表示」にチェックを入れ検索ボタンをクリックすることで、表示するこ とができます。

また、配置する工程の加工時間が、後述しますカレンダーにて設定されたキャパ時間を超える場合は、下記の ダイアログが表示され、工程ピースの配置がキャンセルされます。

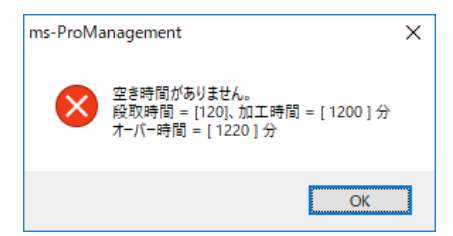

上記作業を他の工程についても行います。

次に自動で工程を割り付ける操作を説明します。

#### 工程自動割付

受注情報エリアの下側にある「工程自動割付」ボタンを使用します。

この機能は、工程機械テーブルで、各工程に書かいが紐づけされている必要があります。

受注情報エリアで、割付を行いたい受注をダブルクリックしてチェックボックスにチェックを入れます。

| MS1002121A-8  | E-123-P-1 | 取引先2 | 2019/01/24 |  |
|---------------|-----------|------|------------|--|
| ✓MS1002121A-9 | E-123-P-1 | 取引先3 | 2019/04/25 |  |
|               |           | !    |            |  |

クリックしただけでは、チェックが入らないので注意してください。チェックが入っていない状態で、 工程自動割付ボタンをクリックすると、下記のダイアログボックスが表示されます。

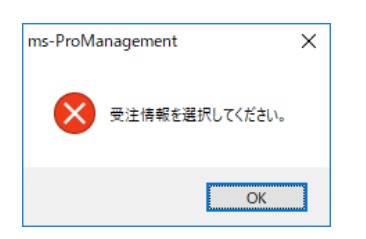

複数の受注にチェックを入れて、まとめて工程を自動で割付けることも可能です。

工程自動割付ボタンをクリックすると、下記のダイアログボックスが表示されます。

| 工程自動割付        |             | ×      |
|---------------|-------------|--------|
| ◎ 工程自動割付を指定日付 | すから行う (前工程か | ら割付ける) |
| 2019年 4月 2日 💵 |             |        |
| ○ 工程自動割付を納期から | ら行う (後工程から割 | 付ける)   |
|               | キャンセル       | ОК     |
|               |             |        |

自動割付を、指定した日時から割付けるか、納期をもとに割付けるかを選択し、OK ボタンを押します。

工程が自動で割付され、下記のダイアログボックスが表示されます。

| ms-ProMa | anagement        | × |
|----------|------------------|---|
| 1        | 工程自動割付処理は終了しました。 |   |
|          | ОК               |   |

自動で工程割付を行った場合、すべてピンク色となっていますので、更新ボタンをクリックして 割付を確定すると、ピースの色が変わります。

#### カレンダー設定

機械情報テーブルで設定しました、キャパ情報をもとにカレンダーが作成されます。

機械情報テーブルでは各曜日の稼働可能時間を設定できますが、実際のカレンダーにある祝日や機械故障 などの個別の稼働時間設定ができません。

そのため、各月・各機械分のカレンダーを用意しています。

| ユール 受注情報-!      | <ul> <li>税 受注情報ガント</li> </ul> | 受注情報進捗          |                 |                        |                | 四替 工程著完         |  |
|-----------------|-------------------------------|-----------------|-----------------|------------------------|----------------|-----------------|--|
| カレンダー           |                               |                 |                 |                        |                | ×               |  |
| 2019 ~ 年        | 1 ~ 月                         | 機械 切断機          | ~               |                        | 全機械登録          | 登録              |  |
| B               | 月                             | 火               | 水               | 木                      | 金              | ±               |  |
|                 |                               | 1 機械 1440 •     | 2<br>機械 1440↓   | 3 機械 1440 €            | 4<br>機械 1440 ᢏ | 5 機械 1440 •     |  |
| 6               | 7                             | 8               | 9               | 10                     | 11             | 12              |  |
| 機械 1440 -       | 機械 1440 🔶                     | 機械 1440 숮       | 機械 1440 🚽       | 機械 1440 🔶              | 機械 1440        | 機械 1440 🔶       |  |
| 13<br>機械 1440 ▲ | 14<br>機械 1440 <b>→</b>        | 15<br>機械 1440 • | 16<br>機械 1440 • | 17 機械 1440 🔶           | 18 機械 1440 🛓   | 19<br>機械 1440 🖕 |  |
| 20              | 21                            | 22              | 23              | 24                     | 25             | 26              |  |
| 機械 1440 ↓       | 機械 1440                       | 機械 1440 ਦ       | 機械 1440 💺       | 機械 1440 🔪              | 機械 1440 🔹      | 機械 1440 🔪       |  |
| 27<br>機械 1440 ♣ | 28<br>機械 1440 <del>、</del>    | 29<br>機械 1440   | 30<br>機械 1440 • | 31<br>機械 1440 <b>•</b> |                |                 |  |
|                 |                               |                 |                 |                        |                |                 |  |
|                 |                               |                 |                 |                        |                |                 |  |
|                 |                               |                 |                 |                        |                |                 |  |

機械マスタおよび機械情報テーブルで機械を追加した時点で、3か月分のカレンダーが自動で作成されます。 そのため、機械情報テーブルを変更しても、すぐにはカレンダーには反映されません。 カレンダー画面を使用して、より細かい稼働時間の設定が可能です。

以上が受注情報の入力の流れとなります。お疲れ様でした

表紙ページに戻ります

# m s - Pro management

# 取扱説明書

# 目次

- 1. プロマネ メイン画面
- 2. ツールボタン
- 3. 各機能説明

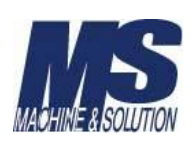

# 1. 「ms-ProManagement (プロマネ)」のメイン画面です。

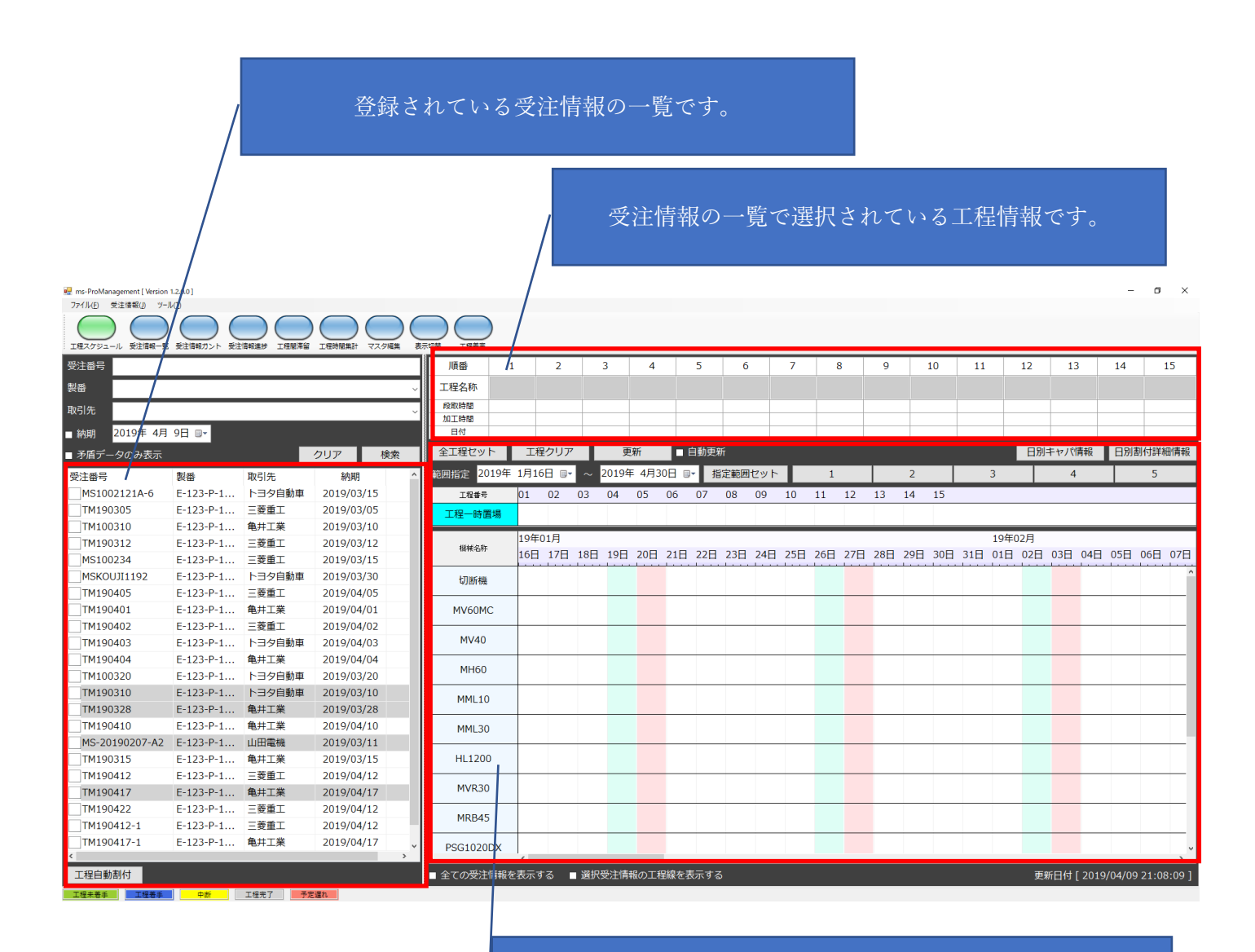

スケジュールされている工程をガントチャートに表示します。

取説 目次に戻ります

#### 2. ツールボタン

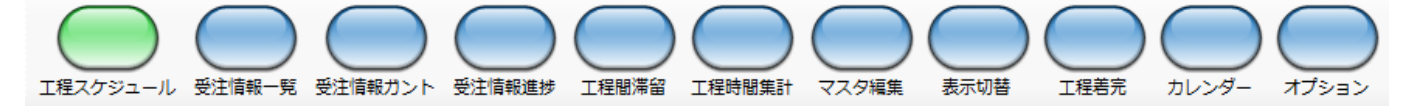

#### ・工程スケジュール

「ms-ProManagement」のメイン画面です。 受注情報の一覧表示、スケジュールされた工程をガントチャートで表示します。 この画面で工程のスケジュールを行うことができます。

#### ・受注情報一覧

受注情報の一覧を表示します。新規受注情報の登録、編集、削除を行います。

#### ・受注情報ガント

受注情報別に、スケジュールされた工程をガントチャートで表示します。

#### ・受注情報進捗

受注情報別に、行程の進捗状況を表示します。

#### ・工程間滞留

機械別に、作業が予定されている受注情報と、現在着手中の受注情報を表示します。

#### ・工程時間集計

受注情報別に、行程毎の着手から完了までの実績履歴を表示します。

#### ・マスタ編集

「ms-ProManagement」で必要なマスタ情報を編集する画面を表示します。

#### ・表示切替

工程スケジュール画面のガントチャートに表示する項目を選択する画面です。

#### ・工程着完

スケジュールされた工程を機械・日別に一覧表示し、 「着手」「中断」「完了」の登録を行います。

#### ・カレンダー

月ごとに各機械の稼働キャパ時間を入力します。ベース時間は機械情報テーブルをもとに作成されます。

#### ・オプション

・各種チェック機能・入力単位などの設定を行う画面です。

取説 目次に戻ります

# 3. 各画面の機能説明

- 3-1 工程スケジュール画面
- 3-2 受注情報一覧画面
- 3-3 受注情報ガント 画面
- 3-4 受注情報進捗画面
- 3-5 工程間滞留画面
- 3-6 工程時間集計画面
- 3-7 マスタ編集画面
- 3-8 表示切替場面
- 3-9 工程着完画面
- 3-10 カレンダー画面
- 3-11 オプション画面

取説 目次に戻ります

#### 3-1. 工程スケジュール画面

| 受注番号                   |        |           |         |            | 順番       | 1     |       | 2              |     | 3     | 4             |          | 5           | 6            |        | 7             |     | в   | 9   |     | 10  | 11  |     | 12  | 13    |       | 14       | 15     | 5              |
|------------------------|--------|-----------|---------|------------|----------|-------|-------|----------------|-----|-------|---------------|----------|-------------|--------------|--------|---------------|-----|-----|-----|-----|-----|-----|-----|-----|-------|-------|----------|--------|----------------|
| 製畫                     |        |           |         | Ý          | 工程名称     | ব্যা  | D     | 旋盤②            | 50  | D)    | 焼入れ           | H        |             | 検査           |        | 梱包            |     |     |     |     |     |     |     |     |       |       |          |        |                |
| 取引先                    |        |           |         | Ý          | 段取時間     | 60    |       | 30             | 1   | 20    | 30            |          | 3           | 30           |        | 30            |     |     |     |     |     |     |     |     |       |       |          |        | _              |
| → 約期 2019年 4月1         | 19FI 🗤 | 1         |         |            | 日付       | 120   | /02 1 | 60<br>.9/04/03 | 12  | 200   | 50<br>19/04/0 | 5 19/    | 60<br>04/06 | 60<br>19/04, | /07 19 | 30<br>9/04/08 |     |     |     | -   |     |     |     |     |       |       |          |        |                |
| - *****<br>■ 矛盾データのみ表示 |        | I         | クリア     | 検索         | 全工程セット   |       | 工程    | クリア            | Т   | 更     | 新             |          | 1動更新        | î            |        |               |     |     |     |     |     |     |     | 日別= | ヤパ情   | 報     | 日別書      | 」付詳細   | 情報             |
| 受注意是                   | 枝番1    | 御報        | 取引先     | 納期         | 範囲指定 20: | 19年   | 1月 1  | 8              | ~   | 2019年 | 4月30          | -<br>8 • | 指           | 定範囲          | セット    | Τ.            | 1   |     |     | 2   |     |     | 3   |     | 4     |       | <u> </u> | 5      |                |
| MS1002121A-3           | NB -   | E-123-P-1 | 取引先3    | 2019/01/22 | 工程兼号     |       | 01    | 02             | 03  | 04    | 05            | 06       | 07          | 08           | 09     | 10            | 11  | 12  | 13  | 14  | 15  | _   | _   |     | _     | _     | -        |        |                |
| MS1002121A-4           |        | E-123-P-1 | 取引先1    | 2019/01/23 | 工程一時置    | 18    |       |                |     | -     |               |          |             |              |        |               |     |     |     |     |     |     |     |     |       |       |          |        | _              |
| MS1002121A-7           |        | E-123-P-1 | 取引先1    | 2019/01/04 |          | 1-7/0 |       |                |     |       |               |          |             |              |        |               |     |     |     |     |     |     |     |     |       |       |          |        |                |
| MS1002121A-8           |        | E-123-P-1 | 取引先 2   | 2019/01/24 | 楊械名称     |       | 19年(  | 04月            |     |       |               |          |             |              |        |               |     |     |     |     |     |     |     |     |       |       |          | 1      | 19年0           |
| MS1002121A-9           |        | E-123-P-1 | 取引先3    | 2019/04/25 |          |       | 09日   | 10日            | 11日 | 12日   | 13日           | 14日      | 15日         | 16日          | 17日    | 18日           | 19日 | 20日 | 21日 | 22日 | 23日 | 24日 | 25日 | 26日 | 27日   | 28日   | 29日      | 30日(   | 01日            |
| MS-11111               |        | E-123-P-1 | 取引先1    | 2019/02/10 | 切断機      |       |       |                |     |       |               |          |             |              |        |               |     |     |     |     |     |     |     |     |       |       |          |        | ^              |
| MS-11112               |        | E-123-P-1 | 取引先1    | 2019/02/10 | MV60MC   | 2     |       |                |     |       |               |          |             |              |        |               |     |     |     |     |     |     |     |     |       |       |          |        |                |
| MS-11113               |        | E-123-P-1 | 取引先1    | 2019/02/10 | PVC      |       |       | -              |     | -     |               |          |             |              | -      | -             | +   |     |     |     |     | -   |     |     |       |       |          |        |                |
| MS-11115               |        | E-123-P-1 | 取引先1    | 2019/02/10 |          |       |       |                |     | _     |               |          | _           |              | -      | _             | -   |     |     |     |     | _   |     |     |       |       | _        |        | -              |
| MS-11116               |        | E-123-P-1 | 取引先 1   | 2019/02/10 | MML10    |       |       |                |     |       |               |          |             |              |        |               |     |     |     |     |     |     |     |     |       |       |          |        | -              |
| MS-20190207-A1         |        | E-123-P-1 | 取引先1    | 2019/02/08 | MML30    |       |       |                |     |       |               |          |             |              |        |               |     |     |     |     |     |     |     |     |       |       |          |        |                |
| M5-20190207-A3         |        | E-123-P-1 | 4851761 | 2019/02/19 | MVR30    |       |       |                |     |       |               |          |             |              |        |               |     |     |     |     |     |     |     |     |       |       |          |        |                |
|                        |        | ~         |         |            | MRB45    |       |       |                |     |       |               |          | (           | <u>)</u>     |        |               |     |     |     |     |     |     |     |     |       |       |          |        |                |
|                        | (      | 1)        |         |            | PSG1020E | DX    |       |                |     |       |               |          | 4           | 4            |        |               |     |     |     |     |     |     |     |     |       |       |          |        |                |
|                        |        | $\smile$  |         |            | MAL1200  | 0     |       |                |     |       |               |          |             |              |        |               |     |     |     |     |     |     |     |     |       |       |          |        | _              |
|                        |        |           |         |            | 真空炉      |       |       |                |     |       |               |          |             |              |        |               |     |     |     |     |     |     |     |     |       |       |          |        | _              |
|                        |        |           |         |            | 検査       |       |       |                |     |       |               |          |             |              |        |               |     |     |     |     |     |     |     |     |       |       |          |        | _              |
|                        |        |           |         |            | 梱包       |       |       |                |     |       |               |          | -           |              |        |               | -   |     |     |     |     |     |     |     |       |       | -        |        | -              |
|                        |        |           |         |            | TEST01   |       |       |                |     |       |               |          |             |              |        |               |     |     |     |     |     |     |     |     |       |       |          |        |                |
|                        |        |           |         |            | TEST02   |       |       |                |     |       |               |          |             |              |        |               | -   |     |     |     |     |     |     |     |       |       |          |        | -              |
| <                      |        |           |         | >          | L        |       | <     |                |     |       |               |          |             |              |        |               |     |     |     |     |     |     |     |     |       |       |          | _      | > <sup>×</sup> |
| 工程自動割付                 |        |           |         |            | ■ 全ての受注情 | 青報を   | 表示す   | ್ವ ∎           | 選択: | 受注情朝  | の工程           | 線を表      | 示する         |              |        |               |     |     |     |     |     |     |     | 更新  | i日付 [ | 2019, | /04/19   | 12:44: | .14]           |
| T程夫英王 T程英王             | -<br>ш | 丁提完了      | 予定遅れ    |            |          |       |       |                |     |       |               |          |             |              |        |               |     |     |     |     |     |     |     |     |       |       |          |        |                |

#### エリア①

登録されている受注情報(未完了データ)を一覧表示します。

- ・「受注番号」「製番」「取引先」「完了区分」及び、納期にチェックを入れ、「検索」ボタンを押すことで 表示データを絞り込む事ができます。
- ・矛盾データーのみ表示にチェックを入れ、検索ボタンをクリックすることで工程が前後しているなど、 工程割付に矛盾がある受注内容を表示します。
- ・絞込をやめる場合は、クリアボタンをクリックして、「検索」ボタンを押すことで、絞り込みをキャンセルすることができます。

受注番号の背景の色は下記の情報を反映しています。

背景が白色のデータは、行程が未割付の受注情報

背景が灰色のデータは、すべての工程の割付がされている受注情報

背景が黄色のデータは、1工程でも割付がされている受注情報

背景が赤色のデータは、納期が過ぎてしまっている受注情報

「工程自動割付」ボタン

データー行をダブルクリックすることで、行頭のチェックボックスにチェックが入ります。 その状態で、「工程自動割付」ボタンを押すことで、下記のダイアログが表示されます。

| 工程自動割付                                   |             | ×      |
|------------------------------------------|-------------|--------|
| ● 工程自動割付を指定日付                            | から行う (前工程か  | ら割付ける) |
| <mark>2019</mark> 年 1月16日 🗐 <del>-</del> |             |        |
| ○ 工程自動割付を納期から                            | ら行う (後工程から割 | 付ける)   |
|                                          |             |        |
|                                          | キャンセル       | ОК     |
|                                          |             |        |

チェックを複数の受注番号に入れて、一括で自動割付を行うこともできます。

#### エリア②

受注情報一覧で選択されている工程情報を表示します。

「工程名」「段取時間」「加工時間」「割付された加工日」を表示します。

工程名は、背景色で状態を判断できます。

- ・背景が水色のデータは、未割付
- ・背景が灰色のデータは、割付済み

| 順番   | 1        | 2   | 3   | 4   | 5  | 6  | 7 | 8 | 9 | 10 | 11 | 12 | 13 | 14 | 15 |
|------|----------|-----|-----|-----|----|----|---|---|---|----|----|----|----|----|----|
| 工程名称 | 旋盤S      | 汎用旋 | 焼入れ | 研磨平 | 検査 | 梱包 |   |   |   |    |    |    |    |    |    |
| 段取時間 | 30       | 30  | 30  | 30  | 30 | 30 |   |   |   |    |    |    |    |    |    |
| 加工時間 | 60       | 40  | 60  | 70  | 40 | 30 |   |   |   |    |    |    |    |    |    |
| 日付   | 19/02/11 |     |     |     |    |    |   |   |   |    |    |    |    |    |    |

●全ての工程が未割付状態

| 順番   | 1   | 2     | 3     | 4  |  |
|------|-----|-------|-------|----|--|
| 工程名称 | 切断機 | マシニング | NC旋盤加 | 検査 |  |
| 段取時間 | 10  | 30    | 30    | 0  |  |
| 加工時間 | 20  | 120   | 60    | 30 |  |
| 日付   |     |       |       |    |  |

●1、2の工程が割付済み、3、4の工程が未割付状態

| 順番   | 1        | 2        | 3     | 4  |
|------|----------|----------|-------|----|
| 工程名称 | 切断機      | マシニング    | NC旋盤加 | 検査 |
| 段取時間 | 10       | 30       | 30    | 0  |
| 加工時間 | 20       | 120      | 60    | 30 |
| 日付   | 19/01/17 | 19/01/18 |       |    |

#### エリア③

機械別ガントチャート

スケジュールされた工程をガントチャートで表示します。

また、ドラッグ&ドロップにより工程の機械、日付を移動する事ができます。

| 全工程セット     | 工程   | クリア  |     | 更     | 新   | . 6  | 自動更新 | Я   |     |     |              |     |     |     |     |     |     | 日別  | キャパ | 青報  | 日別  | 割付詳約 | 細情報 |
|------------|------|------|-----|-------|-----|------|------|-----|-----|-----|--------------|-----|-----|-----|-----|-----|-----|-----|-----|-----|-----|------|-----|
| 範囲指定 2019年 | 1月 1 | 8 ∎• | ~   | 2019年 | 4月3 | 0日 🗊 | - 指  | 定範囲 | セット | Г   | 1            |     |     | 2   |     |     | 3   |     | 4   |     |     | 5    |     |
| 工程番号       | 01   | 02   | 03  | 04    | 05  | 06   | 07   | 08  | 09  | 10  | 11           | 12  | 13  | 14  | 15  |     |     |     |     |     |     |      |     |
| 工程一時置場     |      |      |     |       |     |      |      |     |     |     |              |     |     |     |     |     |     |     |     |     |     |      |     |
|            | 19年( | )4月  |     |       |     |      |      |     |     |     |              |     |     |     |     |     |     |     |     |     |     |      | 19年 |
| 根硬名杯       | 09日  | 10日  | 11日 | 12日   | 13日 | 14日  | 15日  | 16日 | 17日 | 18日 | 19日          | 20日 | 21日 | 22日 | 23日 | 24日 | 25日 | 26日 | 27日 | 28日 | 29日 | 30日  | 01日 |
| 切断機        |      |      |     |       |     |      |      |     |     |     |              |     |     |     |     |     |     |     |     |     |     |      | ^   |
| MV60MC     |      |      |     |       |     |      |      |     |     |     |              |     |     |     |     |     |     |     |     |     |     |      |     |
| PVC        |      |      |     |       |     |      |      |     |     |     |              |     |     |     |     |     |     |     |     |     |     |      |     |
| MML10      |      |      |     |       |     |      |      |     |     |     |              |     | 5面① |     |     |     |     |     |     |     |     |      |     |
| MML30      |      |      |     |       |     |      |      |     |     |     |              |     |     |     |     |     |     |     |     |     |     |      |     |
| MVR30      |      |      |     |       |     |      |      |     |     |     |              |     |     |     |     |     |     |     |     |     |     |      |     |
| MRB45      |      |      |     |       |     |      |      |     |     |     | <u>\$110</u> |     |     |     |     |     |     |     |     |     |     |      |     |
| PSG1020DX  |      |      |     |       |     |      |      |     |     |     |              |     |     |     |     |     |     |     |     |     |     |      |     |
| MAL1200    |      |      |     |       |     |      |      |     |     |     |              | 旋盤で |     |     | 研磨平 |     |     |     |     |     |     |      |     |
| 真空炉        |      |      |     |       |     |      |      |     |     |     |              |     |     | 焼入れ |     |     |     |     |     |     |     |      |     |
| 検査         |      |      |     |       |     |      |      |     |     |     |              |     |     |     |     | 検査  |     |     |     |     |     |      |     |
| 梱包         |      |      |     |       |     |      |      |     |     |     |              |     |     |     |     |     | 梱包  |     |     |     |     |      |     |

・全工程セット

選択されている受注情報の全ての工程をガントチャートエリアの「工程一時置場」にセット します。

・工程クリア

選択されている受注情報の全ての工程を未割付状態にします。

#### ・更新

工程自動割付や、工程着完などの操作を行った際に表示される情報を最新状態に更新します。

#### ・日別キャパ情報

日別で各工程でのキャパ情報画面を表示します。

| 😬 E | 日別キャパ情報  |                    |                  |                  |                  |                  |                    |                    |                    | - 0                | ×         |
|-----|----------|--------------------|------------------|------------------|------------------|------------------|--------------------|--------------------|--------------------|--------------------|-----------|
| 201 | 19 ~ 年 1 | ~ 月                |                  |                  |                  |                  |                    |                    |                    |                    | 更新        |
|     | 機械名称     | 1(火)               | 2(水)             | 3(木)             | 4(金)             | 5(土)             | 6(日)               | 7(月)               | 8(火)               | 9(水)               | 1 ^       |
|     | 切断機      | 0/1440<br>[1440]   | 0/1440<br>[1440] | 0/1440<br>[1440] | 0/1440<br>[1440] | 0/1440<br>[1440] | 0/1440<br>[1440]   | 0/1440<br>[1440]   | 0/1440<br>[ 1440 ] | 0/1440<br>[ 1440 ] | 0/<br>[ 1 |
|     | MV60MC   | 0/1440<br>[1440]   | 0/1440<br>[1440] | 0/1440<br>[1440] | 0/1440<br>[1440] | 0/1440<br>[1440] | 0/1440<br>[1440]   | 0/1440<br>[1440]   | 0/1440<br>[ 1440 ] | 0/1440<br>[ 1440 ] | 0/<br>[ 1 |
|     | PVC      | 0/1440<br>[1440]   | 0/1440<br>[1440] | 0/1440<br>[1440] | 0/1440<br>[1440] | 0/1440<br>[1440] | 0/1440<br>[1440]   | 0/1440<br>[ 1440 ] | 0/1440<br>[ 1440 ] | 0/1440<br>[ 1440 ] | 0/<br>[ 1 |
|     | MML10    | 0/1440<br>[1440]   | 0/1440<br>[1440] | 0/1440<br>[1440] | 0/1440<br>[1440] | 0/1440<br>[1440] | 0/1440<br>[1440]   | 0/1440<br>[1440]   | 0/1440<br>[ 1440 ] | 0/1440<br>[ 1440 ] | 0/<br>[ ] |
|     | MML30    | 0/1440<br>[1440]   | 0/1440<br>[1440] | 0/1440<br>[1440] | 0/1440<br>[1440] | 0/1440<br>[1440] | 0/1440<br>[1440]   | 0/1440<br>[1440]   | 0/1440<br>[ 1440 ] | 0/1440<br>[ 1440 ] | 0/<br>[ 1 |
| <   | MVR30    | 0/1440<br>[ 1440 ] | 0/1440<br>[1440] | 0/1440<br>[1440] | 0/1440<br>[1440] | 0/1440<br>[1440] | 0/1440<br>[ 1440 ] | 0/1440<br>[ 1440 ] | 0/1440<br>[ 1440 ] | 0/1440<br>[ 1440 ] | 0/<br>[1~ |

カレンダーにて設定されている稼働キャパ時間と、配置した加工時間の状況を確認できます。

#### ・日別割付詳細情報

日別・機械別で工程割付詳細情報画面を表示します。

| 日別割付 | 詳細情報          |              |     |      |      |          | × |
|------|---------------|--------------|-----|------|------|----------|---|
| 日付   | 2019年 1月25日 🖩 | 機械 切断機       |     | ~    | 機械キヤ | パ 30/144 | 0 |
|      | 翌日 本日 前日      |              |     |      |      |          |   |
| No.  | 受注番号          | 製番           | 工程  | 段取時間 | 加工時間 | 完了区分     |   |
| 1    | MS-11112      | E-123-P-1235 | 切断機 | 10   | 20   | 作業中      |   |
|      |               |              |     |      |      |          |   |
|      |               |              |     |      |      |          | _ |
|      |               |              |     |      |      |          | _ |
|      |               |              |     |      |      |          |   |
|      |               |              |     |      |      |          |   |
|      |               |              |     |      |      |          |   |
|      |               |              |     |      |      |          |   |
|      |               |              |     |      |      |          |   |
|      |               |              |     |      |      |          | _ |
|      |               |              |     |      |      |          | _ |
|      |               |              |     |      |      |          |   |
|      |               |              |     |      |      |          |   |

#### ・範囲指定&指定範囲セット

ガントチャートに表示する日付の範囲を指定します。

#### ・「1」「2」「3」「4」「5」ボタン

ガントチャートの日付の幅サイズを変更します。数値が大きいほど幅が広くなります。

#### ・全ての受注情報を表示する

チェックボックスをチェックすると、割付されている全て工程をガントチャートに表示します。

#### ・選択受注情報の工程線を表示する

選択されている受注情報の工程を工程順に線で結びます。

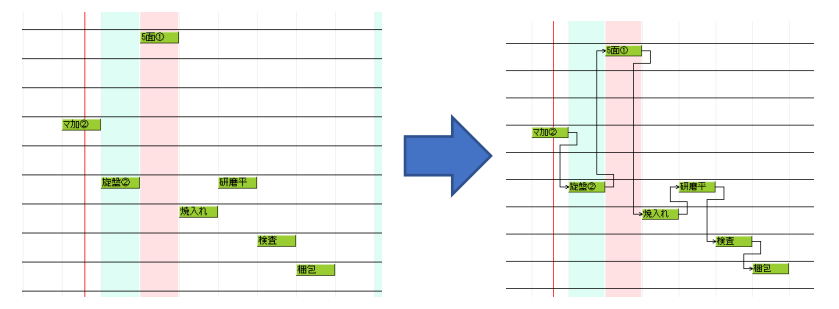

#### ・ガントチャートへ工程の割付方法

① 3工程目の「NC 旋盤」工程を割付ます。

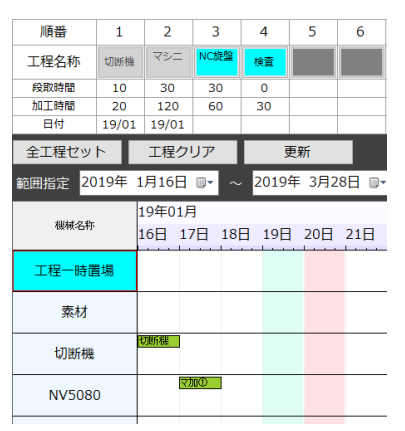

② 「工程ボタン」をクリックすると、ガントチャートの「工程一時置場」エリアに配置されます。

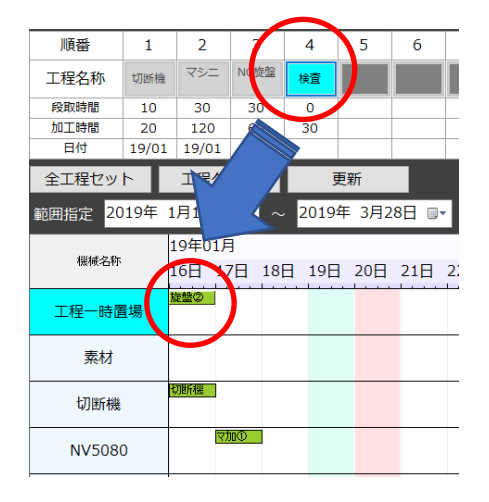

③ ガントチャートの「工程一時置場」からマウスのドラッグ&ドロップで移動します。

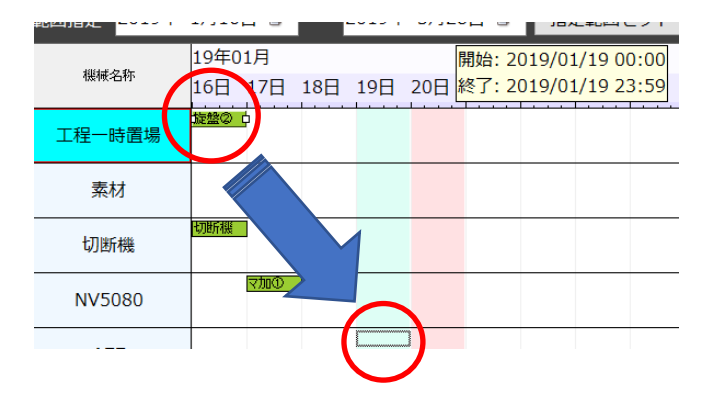

④ 工程の割付が完了です。

|        | 19年0 | 1月  |     |        |     |     |
|--------|------|-----|-----|--------|-----|-----|
| 機械名称   | 16日  | 17日 | 18日 | 19日    | 20日 | 21日 |
| 工程一時置場 |      |     |     |        |     |     |
| 素材     |      |     |     |        |     |     |
| 切断機    | 切断機  |     |     |        |     |     |
| NV5080 |      | マ加① |     | $\sim$ |     |     |
| ٨77    |      |     |     | 旋盤②    | )   |     |
|        | -    |     |     |        |     |     |

受注情報一覧エリアにある「工程自動割付」ボタンを使用することで、自動で工程を割り付けることも可能 です。

受注情報リストをマウスでダブルクリックすると、左のチェックボックスがチェック状態になります。 ※再度ダブルクリックするとチェックは解除されます。

|                       |    | L 123   1 | 4X J176 4 |
|-----------------------|----|-----------|-----------|
| ✓ М\$З                | 01 | E-123-P-1 | 取引先1      |
| <mark>. ✓</mark> M(33 | 02 | E-123-P-1 | 取引先1      |
| M\$3                  | 03 | E-123-P-1 | 取引先1      |
| M\$4                  | 01 | E-123-P-1 | 取引先1      |
|                       |    |           |           |

チェックされている受注データが「工程自動割付」の対象となるデータになります。 「工程自動割付」ボタンを押すことで、下記のダイアログが表示されます。

|             | 工程自動割付                                                                                                    | × |
|-------------|----------------------------------------------------------------------------------------------------|---|
| <<br>工程自動割付 | <ul> <li>● 工程自動割付を指定日付から行う(前工程から割付ける)</li> <li>2019年4月1日 ■</li> <li>○ 工程自動割付を納期から行う(後工程から割付ける)</li> </ul> |   |
| 工程未着手       | キャンセル OK                                                                                                  |   |

複数の受注番号にチェックをいれ、一括で割付することも可能です。

ガントチャートに表示される工程チップの色につきまして

| 下記の内容で、 | 工程ピースの色 | が設定されて | います  |      |
|---------|---------|--------|------|------|
| 工程未着手   | 工程着手    | 中断     | 工程完了 | 予定遅れ |

ガントチャートの工程ピースをダブルクリックすることで、受注情報エリアの受注番号をハイライト させることができます。

配置された工程ピースは配置後でも移動することができます。 ただし、青色および灰色のピースにつきましては、移動することができないようになっています。

各機能の目次に戻ります

#### 3-2. 受注情報一覧画面

受注情報の一覧を表示します。新規受注情報の登録、編集、削除を行います。

| 検索条件 ————      |              |                    |      |            |         |     |            |            |      | 受注情報入力       | CSV読込み |
|----------------|--------------|--------------------|------|------------|---------|-----|------------|------------|------|--------------|--------|
| 受注番号           |              | ■ 納期 2019年 4月19日 🛛 |      | 検索         |         |     |            |            |      | 541211110 US |        |
|                | Ý            | 取引先                | 完了区分 | 「売了 ~      |         |     |            |            |      | 受注情報編集       | 受注情報削除 |
| 受注番号           | 製番           | 取引先                | 数量   | 納期         | 納期オフセット | 状態  | 登録日付       | 着手日付       | 完了日付 |              |        |
| MS1002121A-3   | E-123-P-1236 | 取引先 3              |      | 2019/01/22 |         | 作業中 | 2019/01/16 | 2019/02/22 |      |              |        |
| MS1002121A-4   | E-123-P-1237 | 取引先 1              | 4    | 2019/01/23 | 0       | 未着手 | 2019/01/16 |            |      |              |        |
| MS1002121A-7   | E-123-P-1235 | 取引先 1              | 7    | 2019/01/04 | 0       | 未着手 | 2019/04/19 |            |      |              |        |
| MS1002121A-8   | E-123-P-1235 | 取引先 2              | 1    | 2019/01/24 | 0       | 未着手 | 2019/01/16 |            |      |              |        |
| MS1002121A-9   | E-123-P-1236 | 取引先 3              | 9    | 2019/04/25 | 0       | 未着手 | 2019/04/17 |            |      |              |        |
| MS-11111       | E-123-P-1235 | 取引先1               | 5    | 2019/02/10 | 0       | 未着手 | 0001/01/01 |            |      |              |        |
| MS-11112       | E-123-P-1235 | 取引先 1              | 5    | 2019/02/10 | 0       | 作業中 | 0001/01/01 | 2019/04/18 |      |              |        |
| MS-11113       | E-123-P-1235 | 取引先1               | 5    | 2019/02/10 | 0       | 未着手 | 0001/01/01 |            |      |              |        |
| MS-11115       | E-123-P-1235 | 取引先1               | 5    | 2019/02/10 | 0       | 未着手 | 0001/01/01 |            |      |              |        |
| MS-11116       | E-123-P-1235 | 取引先1               | 5    | 2019/02/10 | 0       | 未着手 | 0001/01/01 |            |      |              |        |
| MS-20190207-A1 | E-123-P-1235 | 取引先1               | 1    | 2019/02/08 | 0       | 未着手 | 2019/04/19 |            |      |              |        |
| MS-20190207-A3 | E-123-P-1235 | 取引先 1              | 1    | 2019/02/19 | 0       | 未着手 | 2019/04/19 |            |      |              |        |

●「受注情報入力」ボタンをクリックすると受注情報入力画面が表示されます。

各項目を入力し、行程毎の段取り、加工時間を入力し、「OK」ボタンをクリックします。 工程一覧の中から工程を選択し、追加ボタンを押すことで、左のウインドウにセットされます。

| 🛃 受注情報入力 | b                |        |         |      |      |         |          |           |     | ×    |
|----------|------------------|--------|---------|------|------|---------|----------|-----------|-----|------|
| 受注番号     |                  |        |         |      |      |         |          |           |     |      |
| 製番       |                  |        | ~       |      |      |         |          |           |     |      |
| 取引先      |                  |        | ~       |      |      |         |          |           |     |      |
| 数量       |                  | 1 🛟    |         |      |      |         |          |           |     |      |
| 納期       | 2019年 4,         | 月 9日 💵 | 納期オフセット | 0    |      |         |          | 登録製番構成パイ  | ターン |      |
|          |                  |        |         |      |      |         |          |           |     |      |
| 工程を選択    | えしてくださ           | い。     |         |      |      |         | 工程一覧     |           |     |      |
| No I     | 3-1 <sup>5</sup> | 工程名称   |         | 段取時間 | 加工時間 | 追加      | 全て       |           |     | ~    |
|          |                  |        |         |      |      | 全工程追加   | コード      | 工程名称      |     | ^    |
|          |                  |        |         |      |      |         | 1        | 切断機       | _   |      |
|          |                  |        |         |      |      | 削除      | 2        | マシニング加コ   | 1   |      |
|          |                  |        |         |      |      |         | 3        | マシニング加口   | 2   |      |
|          |                  |        |         |      |      |         | 4        | NC旋盤加工(   | 5)  | - 11 |
|          |                  |        |         |      |      | •       | 5        | NC旋盤加工(2) |     |      |
|          |                  |        |         |      |      | 0.51177 | 0        | 5面加工①     |     |      |
|          |                  |        |         |      |      | 至クリア    | <u>/</u> | 5面加工(2)   |     |      |
|          |                  |        |         |      |      |         | 8        | 平面研磨      |     | _    |
|          |                  |        |         |      |      |         | 10       | 沁用旋盤加上    |     | ¥    |
|          |                  |        |         |      |      |         | ÷+       | ッンセル      | ОК  |      |

登録されていない製番・取引先に関して、下記のようなダイアログが表示されますので、新規登録する 場合は、OK ボタンを押すことで、マスタに新規登録されます。

| ms-ProManagement                   | Х |
|------------------------------------|---|
| ? 登録されていない製番です。<br>新規登録してもよろしいですか? |   |
| OK キャンセル                           |   |

「登録製番構成パターン」

このボタンをクリックすることで、製番工程パターンで登録してある製番の工程を読み込むことが できます。

| ms-ProManagement | ×                        |
|------------------|--------------------------|
| ? 工程リストを登録され     | れている構成パターンに変更してもよろしいですか? |
|                  | OK キャンセル                 |

製番が登録されていない場合は、下記のダイアログが表示されます。

| ms-ProManagement | × |
|------------------|---|
| 製番を選択してください。     |   |
| ОК               |   |

CSV 読込み

「プロマネ用受注情報入力ツール.xlsm」を使用して作成した受注リストから受注一括入力を行います。 「CSV 読込み」ボタンをクリックすると、ファイル選択画面が開きます。

「プロマネ用受注情報入力ツール.xlsm」から出力した.csvファイルを選択することで、自動で受注情報の入力を行うことができます。

受注情報編集

選択している受注に対し受注情報入力画面が表示されますので、入力内容の変更が可能となります。 グラフの行を直接ダブルクリックすることでも、この画面は表示されます。

受注情報削除

選択した受注番号行の内容を削除します

| ms-ProMa | anagement                 | × |
|----------|---------------------------|---|
| ?        | 選択されている受注情報を削除してもよろしいですか? |   |
|          | OK キャンセル                  |   |

#### 各機能の目次に戻ります

#### 3-3. 受注情報ガント画面

受注情報別に、スケジュールされた工程をガントチャートで表示します。 表示する項目に関して各種検索条件を設定することができます。

| _ 梗索条件       |              |                 |            |            |     |     | _   |     |     |     |     |     |     |     |     |     |     |     |           |     |     |     |     |      |      |      |     |       |
|--------------|--------------|-----------------|------------|------------|-----|-----|-----|-----|-----|-----|-----|-----|-----|-----|-----|-----|-----|-----|-----------|-----|-----|-----|-----|------|------|------|-----|-------|
| 受注番号         | ■ 納          | 期 2019年 4月19日 🗉 | *          |            |     |     |     | 検索  |     |     |     |     |     |     |     |     |     |     |           |     |     |     | 工程  | の背景的 | 白 工程 | その状態 | 絶で表 | 示~    |
| 製番           | ~ 取引:        | 先               |            | ~          | 完了  | 区分  | 未完了 |     | ~   |     |     |     |     |     |     |     |     |     |           |     |     |     |     |      |      |      |     |       |
| 受注番号         | 製香           | 得意先             | 19年<br>01日 | 01月<br>02日 | 03日 | 04日 | 05日 | 06日 | 07日 | 08日 | 09日 | 10日 | 11日 | 12日 | 13日 | 14日 | 15日 | 16日 | 17日       | 18日 | 19日 | 20日 | 21日 | 22日  | 23日  | 24日  | 25日 | 26日 2 |
| MS1002121A-3 | E-123-P-1236 | 取引先3            |            |            |     |     |     |     |     |     |     |     |     |     |     |     |     | 切断機 | 旋盤S<br>検査 |     |     |     |     |      |      |      |     | ^     |
| MS1002121A-4 | E-123-P-1237 | 取引先1            |            |            |     |     |     |     |     |     |     |     |     |     |     |     |     |     |           |     |     |     |     |      |      |      |     |       |
| MS1002121A-7 | E-123-P-1235 | 取引先1            |            |            |     |     |     |     |     |     |     |     |     |     |     |     |     |     |           |     |     |     |     |      |      |      |     |       |
| MS1002121A-8 | E-123-P-1235 | 取引先 2           |            |            |     |     |     |     |     |     |     |     |     |     |     |     |     |     |           |     |     |     |     | 汎用旋  |      |      |     |       |
| MS1002121A-9 | E-123-P-1236 | 取引先 3           |            |            |     |     |     |     |     |     |     |     |     |     |     |     |     |     |           |     |     |     |     |      |      |      |     |       |
| MS-11111     | E-123-P-1235 | 取引先1            |            |            |     |     |     |     |     |     |     |     |     |     |     |     |     |     |           |     |     |     |     |      |      |      |     |       |
| MS-11112     | E-123-P-1235 | 取引先1            |            |            |     |     |     |     |     |     |     |     |     |     |     |     |     |     |           |     |     |     |     |      |      |      | 切断機 |       |
| MS-11113     | E-123-P-1235 | 取引先1            |            |            |     |     |     |     |     |     |     |     |     |     |     |     |     |     |           |     |     |     |     |      |      |      |     |       |

#### 工程の背景色

| 工程の背景色 | 工程の状態色で表示 | ~ |
|--------|-----------|---|
|        | 工程の状態色で表示 |   |
|        | 割付機械の色で表示 |   |

工程の状態色で表示

下記の内容で背景色が表示されます。文字内容は工程名となります。

| 工程未着手 | 工程着手 | 中断 | 工程完了 📃 | 予定遅れ |
|-------|------|----|--------|------|
|-------|------|----|--------|------|

割付機械の色で表示

機械マスタで設定した背景色と文字色でピースが表示されます。

各機能の目次に戻ります

# 3-4. 受注情報進捗画面

受注情報別に、行程の進捗状況を表示します。

表示する項目に関して各種検索条件を設定することができます。

| 受注番号          | 製館           | 取引先   | 数量 | 納期         | 状態  | 工程1             | 工程2                   | 工程3               | 工程4               | 工程5            | 工程6      |
|---------------|--------------|-------|----|------------|-----|-----------------|-----------------------|-------------------|-------------------|----------------|----------|
|               | E-123-P-1236 | 取引先 3 | 3  | 2019/01/22 | 作業中 | 切断機<br>19/01/16 | NC施設加工(S)<br>19/01/17 | 汎用旋盤加工<br>//      | 焼き入れ<br>//        | 検査<br>19/01/17 | 梱包<br>// |
| 51002121A-4   | E-123-P-1237 | 取引先 1 | 4  | 2019/01/23 | 未着手 | 切断機<br>//       | 07/09/02              | NC施维加工(S)<br>//   | 5面加工①<br>07/09/04 | 検査<br>//       | 相包//     |
| 1002121A-7    | E-123-P-1235 | 取引先 1 | 7  | 2019/01/04 | 未着手 | 切断機<br>//       | マシニング加工②              | NC旋盤加工 (S)        | 5面加工②<br>//       | 検査<br>//       | 梱包       |
| 1002121A-8    | E-123-P-1235 | 取引先 2 | 1  | 2019/01/24 | 未着手 | NC旋動加工 (S)      | 汎用旋盤加工<br>19/01/22    | 焼き入れ              | 研磨加工 (平)          | 検査             | 相包       |
| 51002121A-9   | E-123-P-1236 | 取引先 3 | 9  | 2019/04/25 | 未着手 | マシニング加工②        | NC施验加工②<br>19/04/20   | 5面加工①<br>19/04/21 | 焼き入れ<br>19/04/22  | 研磨加工(平)        | 検査       |
| 5-11111       | E-123-P-1235 | 取引先 1 | 5  | 2019/02/10 | 未着手 | マシニング加工②        | 切断機                   | //                |                   | 2010 11 20     | 2010 11  |
| 5-11112       | E-123-P-1235 | 取引先 1 | 5  | 2019/02/10 | 作業中 | 切断機<br>19/01/25 | マシニング加工②              |                   |                   |                |          |
| -11113        | E-123-P-1235 | 取引先 1 | 5  | 2019/02/10 | 未着手 | 切断機             | NC旋盤加工 (S)            |                   |                   |                |          |
| -11115        | E-123-P-1235 | 取引先 1 | 5  | 2019/02/10 | 未着手 | 切断機             | NC旋盤加工 (S)            |                   |                   |                |          |
| S-11116       | E-123-P-1235 | 取引先 1 | 5  | 2019/02/10 | 未着手 | 切明行机            | NC旋盤加工 (S)            | //                |                   |                |          |
| 5-20190207-A1 | E-123-P-1235 | 取引先 1 | 1  | 2019/02/08 | 未着手 | 切断相             |                       | NCMARMIT@         | 検査                |                |          |
| 5-20100207-43 | E-123-P-1235 | 取引先 1 | 1  | 2019/02/19 | 未着手 | 切断機             | []                    | NC版给加工②           | 検査                |                |          |

背景の色は下記の内容で表示されています。

| 工程未着手 | 工程着手 | 中断 | 工程完了 | 予定遅れ |
|-------|------|----|------|------|
|       |      |    |      |      |

各機能の目次に戻ります

# 3-5. 工程間滞留画面

機械別に、作業が予定されている受注情報と、現在着手中の受注情報を表示します。

| 機械名称     |           |              |              |  |  |
|----------|-----------|--------------|--------------|--|--|
| +TI¥<#5  | 前工程完了滞留製番 |              |              |  |  |
| 90101108 | 着手中製番     | MS-11112     |              |  |  |
| MV60MC   | 前工程完了滞留製番 |              |              |  |  |
| MYODINE  | 着手中製番     |              |              |  |  |
| B (0     | 前工程完了滞留製番 |              |              |  |  |
| PVC      | 着手中製番     |              |              |  |  |
| MMI 10   | 前工程完了滞留製番 | MS1002121A-8 | MS1002121A-9 |  |  |
| MMEIO    | 着手中製番     | MS1002121A-3 |              |  |  |
| PVC -    | 前工程完了滞留製番 |              |              |  |  |
| PIPIL30  | 着手中製番     |              |              |  |  |

各機能の目次に戻ります

# 3-6. 工程時間集計画面

受注情報別に、行程毎の着手から完了までの実績履歴を表示します。

| - 検索条件 —————   |              |                    |      |           |                  |                  |            | CSVIII.T |
|----------------|--------------|--------------------|------|-----------|------------------|------------------|------------|----------|
| 受注番号           |              | ■ 納期 2019年 4月19日 💵 |      |           | 検索               |                  |            | 0011175  |
| <br>製番         | ~            | 取引先                | → 完丁 | 7区分 完了    | ~                |                  |            |          |
|                |              |                    |      |           |                  |                  |            |          |
| 受注番号           | 製番           | 取引先                | ŝ    | 合計時間 [00] | 00:05            |                  |            |          |
| 111111         | E-123-P-1235 | 取引先 2              |      | 機械        |                  | 完了日時             | 実施時間       |          |
| MS-20190207-A2 | E-123-P-1235 | 取引先1               |      | MV60MC    | 2019/02/22 17:13 | 2019/02/22 17:13 | [00] 00:00 |          |
|                |              |                    |      | MML30     | 2019/02/10 23:54 | 2019/02/11 00:00 | [00] 00:05 |          |
|                |              |                    |      | MVR30     | 2019/02/22 17:14 | 2019/02/22 17:14 | [00] 00:00 |          |
|                |              |                    |      | 検査        | 2019/02/22 17:15 | 2019/02/22 17:15 | [00] 00:00 |          |
|                |              |                    |      | 検査        | 2019/02/22 17:30 | 2019/02/22 17:30 | [00] 00:00 |          |
|                |              |                    |      |           |                  |                  |            |          |
|                |              |                    |      |           |                  |                  |            |          |

各機能の目次に戻ります

### 3-7. マスタ編集画面

「ms-ProManagement」で必要なマスタ情報を編集する画面を表示します。 各マスタの登録方法につきましては、マスター登録編を参照してください。

各機能の目次に戻ります

#### 3-8. 表示切替画面

工程スケジュール画面のガントチャートに表示する項目を選択する画面です。

| 表示切替          |          | ×        |
|---------------|----------|----------|
| 工程スケジュールのピースに | 表示する項目を選 | 択してください。 |
| 工程 ~          |          |          |
|               |          |          |
| Г             | + 62.471 | OK       |
|               | キャンセル    | UK       |

工程スケジュールのチップに表示する内容を変更できます。

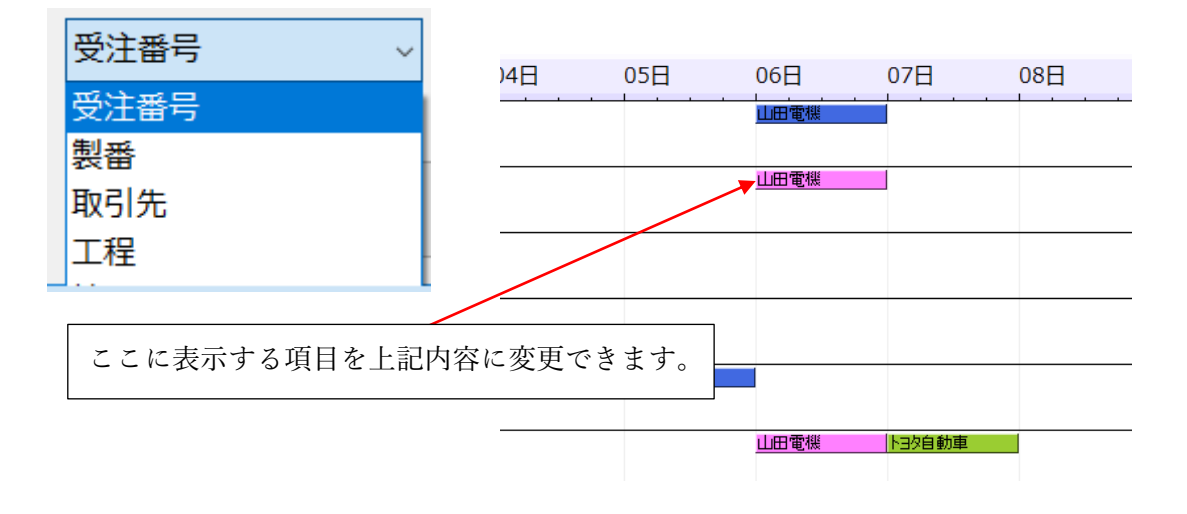

各機能の目次に戻ります

#### 3-9. 工程着完画面

スケジュールされた工程を機械・日別に一覧表示し、「着手」「中断」「完了」「未着手に戻す」の登録を行い ます。処理をしたい受注番号をダブルクリックしてチェックを入れてから、各ボタンを押してください。

| 🔡 工程着完 | 3                |                 |                    |           |            |            | - 🗆       | ×  |
|--------|------------------|-----------------|--------------------|-----------|------------|------------|-----------|----|
| 機械切    | 〕断機              | → 日付 2019年 1月 1 | .⊟ ,               |           |            |            |           |    |
| No.    | 受注番号<br>MS-11112 | 取引先<br>取引先 1    | 製番<br>E-123-P-1235 | 工程<br>切断機 | 段取時間<br>10 | 加工時間<br>20 | 状態<br>作業中 | 20 |
|        |                  |                 |                    |           |            |            |           |    |
|        |                  |                 |                    |           |            |            |           |    |
| <      | 着手               | 中断              | 完了                 |           | _          | 未着         | 手に戻す      | >  |

各機能の目次に戻ります

機械情報テーブルで設定しました、キャパ情報をもとにカレンダーが作成されます。 機械情報テーブルでは各曜日の稼働可能時間を設定できますが、実際のカレンダーにある祝日や機械故障 などの個別の稼働時間設定ができません。

そのため、各月・各機械分のカレンダーを用意しています。

| カレンター |    |               |    |         |        |    |                     |        |    |                     |        |    |    |        |    |                         |        |    |         | ×      |
|-------|----|---------------|----|---------|--------|----|---------------------|--------|----|---------------------|--------|----|----|--------|----|-------------------------|--------|----|---------|--------|
| 2019  | )  | ~年            | 1  |         | ~ 月    | ħ  | 幾械                  | 切断機    |    |                     | ~      |    |    |        |    | 全                       | 機械登録   |    | X.      | 録      |
|       | B  |               |    | 月       |        | 1  | <b>火</b><br>]<br>機械 | 1440   | 2  | <b>水</b><br> <br>機械 | 1440   | 3  | 木  | 1440   | 4  | <del>余</del><br>]<br>機械 | 1440   | 5  | <br>機械  | 1440   |
| 6     | 機械 | 1440 <b>•</b> | 7  | 機械      | 1440 × | 8  | 機械                  | 1440 + | 9  | 機械                  | 1440 + | 10 | 機械 | 1440 - | 11 | 機械                      | 1440 × | 12 | ]<br>機械 | 1440 🔺 |
| 13    | 機械 | 1440 🛓        | 14 | 機械      | 1440 🔹 | 15 | 機械                  | 1440 🔹 | 16 | 機械                  | 1440 🔹 | 17 | 機械 | 1440   | 18 | 機械                      | 1440 - | 19 | 機械      | 1440 🔹 |
| 20    | 機械 | 1440 <b>•</b> | 21 | 機械      | 1440 🔹 | 22 | 機械                  | 1440   | 23 | 機械                  | 1440   | 24 | 機械 | 1440   | 25 | 機械                      | 1440 × | 26 | <br>機械  | 1440   |
| 27    | 機械 | 1440 🛓        | 28 | ]<br>機械 | 1440 × | 29 | 機械                  | 1440 🔹 | 30 | ]<br>機械             | 1440   | 31 | 機械 | 1440 • |    |                         |        |    |         |        |
|       |    |               |    |         |        |    |                     |        |    |                     |        |    |    |        |    |                         |        |    |         |        |

機械マスタおよび機械情報テーブルで機械を追加した時点で、3か月分のカレンダーが自動で作成されます。 そのため、機械情報テーブルを変更しても、すぐにはカレンダーには反映されません。 カレンダー画面を使用して、より細かい稼働時間の設定が可能です。

各機能の目次に戻ります

#### 3-11. オプション画面

この機能は、プロマネの初期設定となります。変更した場合はプロマネを立ち上げなおしてください。

| 💀 オプション   |               | × |
|-----------|---------------|---|
| 機械キャパチェック | する ~          |   |
| 工程間チェック   | する ~          |   |
| 時間形式      | 分単位 ~         |   |
| 予定遅れ表示    | する ~          |   |
| 枝番管理数     | なし ~          |   |
| 自動割付の次工程  | 次の日から割付ける ~   |   |
| 自動更新間隔    | 30 🕂 秒(1~300) |   |
|           |               |   |
|           |               |   |
|           |               |   |
|           | キャンセル OK      |   |

機械キャパチェック

スケジューリングを行う際に、機械のキャパ時間と、配置する工程のキャパ時間をチェックするか しないかを選択します。

工程間チェック

スケジューリング時に工程が前後しているかいないかのチェックを行います。

時間形式

入力単位を時間と分に変更できます

#### 予定遅れ表示

ガントチャートで、予定遅れになっても、工程ピースの色がピンクに変更されません。

枝番管理数

受注入力で、枝番の入力が出来るようになります。(3 階層まで) 同一受注品番で、部品が複数ある場合などに使用できます。

自動割付の次の工程

同日から割付ける

自動割付時、次工程にキャパがあれば、同日に割付けます。

次の日から割付ける

自動割付時、次工程が次の日からキャパのある日時に割りつきます

自動更新間隔

工程スケジュールの、自動更新にチェックを入れたときに、着完などの変動があったときに画面更新 する時間を設定します。

短く設定すると、画面のちらつきが発生する場合があります。

各機能の目次に戻ります